## 근무확인서발급관리(연구간호사)

| 1. 근무확인서발급관리 ~~~~~~~~~~~~~~~~~~~~~~~~~~~~~~~~~~~~    | 1 |
|------------------------------------------------------|---|
| 1.1. CRIS 시스템 접속 ~~~~~~~~~~~~~~~~~~~~~~~~~~~~~~~~~~~ | 1 |
| 1.2. 근무확인서발급신청(연구간호사)                                | 2 |

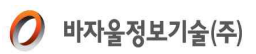

## 1. 근무확인서발급관리

## 1.1. CRIS 시스템 접속

| 상위메뉴명 | 근무확인서발급관리                                                                    | 단위메뉴명                                                                  | CRIS 시스템접속                                                                                                    | 선행메뉴명                                                                                                    |  |  |
|-------|------------------------------------------------------------------------------|------------------------------------------------------------------------|----------------------------------------------------------------------------------------------------|----------------------------------------------------------------------------------------------------|--|--|
| 사용주체  | 연구간호사                                                                        | 단위메뉴ID                                                                 |                                                                                                    | 후행메뉴명                                                                                                    |  |  |
|       | SNUH<br>SNUU<br>아이디<br>[<br>_ 아이디 저장<br>ID / PW 문의<br>COPYRIGHT 2012 BY CLIN | 비밀번호<br>Seor<br>비밀번호<br>하기<br>(연락처 : 2072-16<br>CAL RESEARCH INSTITUTE | <mark>음대학교병원의생명</mark><br>ul National University<br>Clinical Resear<br><u>* 기타소득 원천징</u><br><u>* 기타소득 원천징</u><br>14) <u>* EMRID 회원가입</u><br>SEOUL NATIONAL UNIVERSITY HOS | 경연구원<br>Hospital<br>rch Institute<br>로그인<br><u>수 영수증 출력</u><br><u>* 의뢰사 회원가입</u><br>PITAL ALL RIGHT RESERVED |  |  |
| 기능요약  | <b>기능요약</b> 기존 부여받은 ID와 PW를 입력하여 CRIS 시스템에 접속할 수 있습니다.                       |                                                                        |                                                                                                    |                                                                                                    |  |  |
| 업무버튼  | 업무처리내용                                                                       |                                                                        |                                                                                                    |                                                                                                    |  |  |
| 1) I  | D와 PW를 입력 후 접속합                                                              | 니다.                                                                    |                                                                                                    |                                                                                                    |  |  |

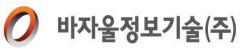

## 1.2. 근무확인서발급관리

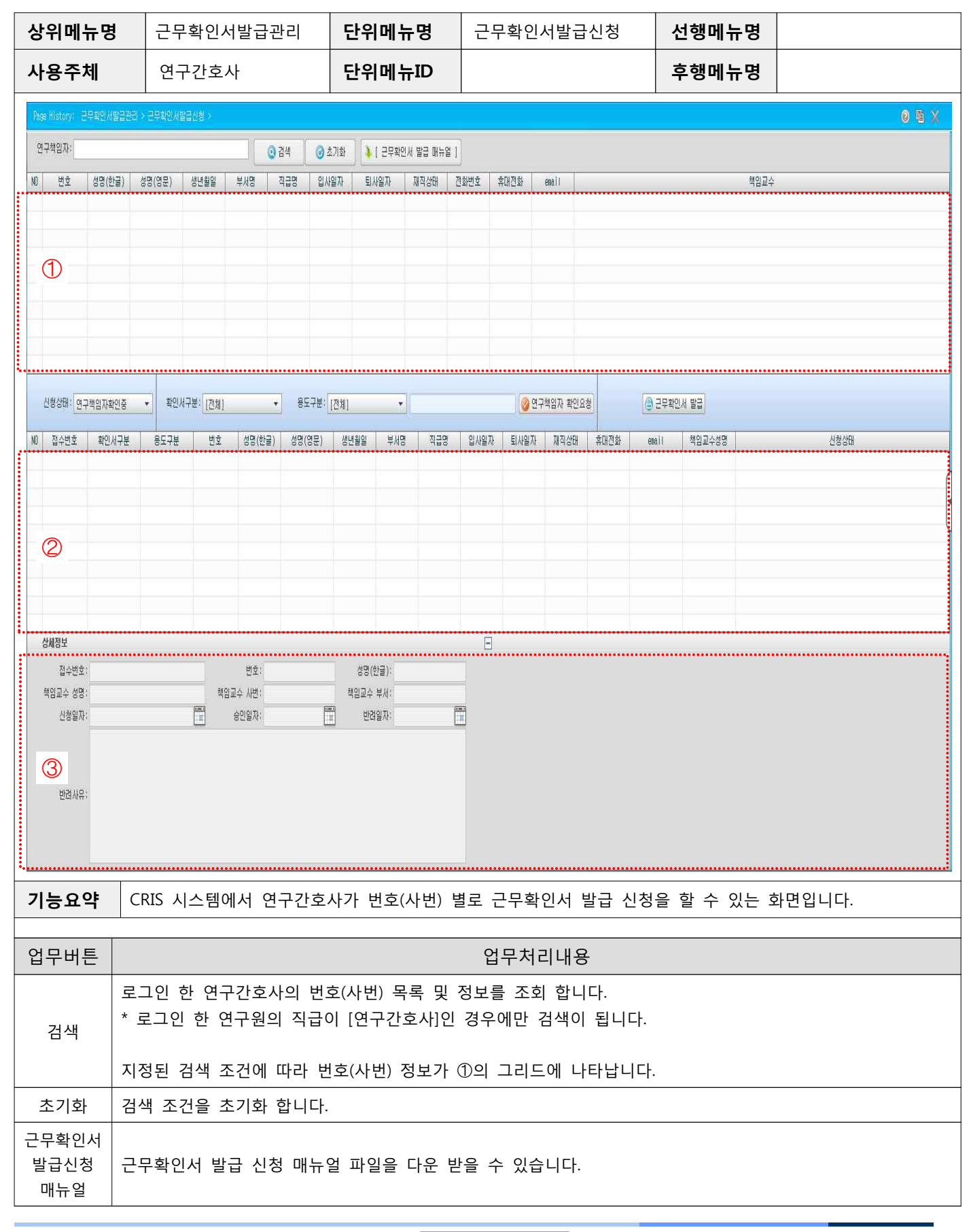

Copyright © 2016. VAJAUL All right reserved

- 2 -

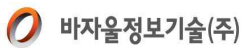

| 신청상태          | ①의 그리드에서 사번을 선택한 후 [신청상태] 콤보박스를 선택하면, 해당 상태에 있는 근무확인서 목록이 ②<br>의 그리드에 나타납니다.                                                                                                    |                           |  |  |  |
|---------------|----------------------------------------------------------------------------------------------------|---------------------------|--|--|--|
| 연구책임자<br>확인요청 | 근무확인서 발급 신청을 책임교수에게 확인 요청을 합니다.<br>1. ①의 그리드에서 사번을 선택한 후 [확인서구분], [용도구분] 콤보박스를 선택합니다.<br>2. [연구책임자 확인요청]버튼을 클릭하면, 해당 근무확인 신청서를 책임교수에게 확인 요청 합니다.                                                                 |                           |  |  |  |
|               | * [용도구분] 콤보박스에서 [기타]를 선택 하면 내용을 입력할 수 있는 필드가 활성화 됩니다.<br>기타 내용을 입력하지 않고 [연구책임자 확인요청]클릭 시에는 알림 팝업이 발생됩니다.<br>* 화면 좌측 [개인정보]메뉴에서 [영문성명]란에 데이터가 없을 경우, [연구책임자 확인요청]버튼 클릭 시 알림<br>팝업이 발생되며 근무확인서발급 신청 및 확인요청이 불가합니다. |                           |  |  |  |
|               | * 신청상태는 [연구책임자확인중], 신청일자는 현재일자로 수정됩니다.<br>* 책임교수에게 확인요청 메일이 발송됩니다.                                                                                                    |                           |  |  |  |
|               | ②의 그리드에서 선택한 근무확인서를 출력 할 수 있습니다.                                                                                                    |                           |  |  |  |
|               | * 신청상태가 [승인] 이고 현재날짜가 승인일 ~ 승인일+7일 사이 인 경우에만 [근무확인서 발급]버튼이<br>활성화됩니다.<br>* 출력물은 다음과 같습니다. (국문, 영문)                                                                                                    |                           |  |  |  |
|               | Barch 20. 2017<br>근 무 확 인 서<br>BioMedical Research Institute<br>Seoul National University Hospital<br>Seoul, Korea                                                                                               |                           |  |  |  |
|               | 성 명:                                                                                                    |                           |  |  |  |
|               | 용 도 :<br>지 며·여그가하사 Nationality : Republic of Korea                                                                                                    |                           |  |  |  |
| 근무<br>확인서     | 근 무 기 간 : 2005년 10월 1일부터 근무중 Date of Birth :<br>Sex : Female                                                                                                    |                           |  |  |  |
| 발급            | 책 임 교 수 : 피부과 Principal Investigator : H                                                                                                    |                           |  |  |  |
|               | 서울대학교병원 의생명연구원<br>Ctober 1, 2005 to March 20, 2017.                                                                                                    |                           |  |  |  |
|               | SEOUL NATIONAL UNIVERSITY HOSPITAL<br>BIOMED 원와, 같이, 확인함 ITTUTE SEOUL NATIONAL UNIVERSITY HOSPITAL<br>2016년 12월 30일 BIOMEDICAL RESEARCH INSTITUTE                                                                |                           |  |  |  |
|               | 서울대학교병원 의생명연구원장 KYONG SOO PARK M.D.,ph.D                                                                                                    | KYONG SOO PARK M.D., ph.D |  |  |  |
|               | President,SNUH Biomedical Research Institue                                                                                                    |                           |  |  |  |
|               | 1. ②의 그리드에서 선택된 근무확인서의 신청 상세정보를 ③의 그리드에서 확인 할 수 있습니다.                                                                                                    |                           |  |  |  |
| 상세정보          | 2. 상세정보                                                                                                    |                           |  |  |  |
|               | 1) 접수번호 : 번호(사번) 별로 신청된 근무확인서의 접수번호                                                                                                    |                           |  |  |  |
|               | 2) 번호 : 번호(사번)<br>3) 신청일자 : 신청자가 [연구책임자 확인요청]버튼 클릭 시 현재일자로 자동 변경.                                                                                                    |                           |  |  |  |
|               | 4) 승인일자 : 책임교수가 [승인]버튼을 클릭 시 현재일자로 자동 변경.                                                                                                    |                           |  |  |  |

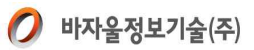

| 5) 반려일자 : 책임교수가 [반려]버튼을 클릭 시 현재일자로 자동 변경.      |
|------------------------------------------------|
| 6) 반려사유 : 책임교수가 [반려]버튼을 클릭 시 입력한 반려 사유가 나타납니다. |